# Содержание

- Введение
- Руководство супервизора
  - Администрирование Антиплагиат.ВУЗ
    - Работа со списком факультетов
    - Работа со списком кафедр
    - Работа со списком групп
    - Редактирование списка пользователей
      - <u>Список преподавателей</u>
        - Список менеджеров кафедр
        - Список студентов
        - Список супервизоров ВУЗа
  - Собственные документы
  - Внутреннее хранилище источников
  - Редактирование профиля
- Руководство менеджера кафедры
  - Администрирование кафедры
    - Редактирование списка дисциплин
    - Работа со списком преподавателей
    - Загрузка студенческих работ
    - Работа со статистикой
    - Связь с супервизором
    - Собственные документы
    - Редактирование профиля
- Руководство преподавателя
  - Работа с системой Антиплагиат.ВУЗ
    - Учебные группы
    - Собственные документы
    - Редактирование профиля

# 1. Введение

*Супервизор* – учетная запись для сотрудника ВУЗа, ответственного за администрирование приобретенного экземпляра пакета. Администрирование включает в себя:

- редактирование информации о структуре ВУЗа;
- формирование и актуализация списков пользователей прочих типов (менеджеров кафедр и преподавателей);
- наполнение внутренней базы источников ВУЗа;
- установление политики доступа к источникам внутренней базы ВУЗа для пользователей, не являющихся членами данного пакета;
- просмотр статистики о работе пользователей с пакетом;
- обработка запросов пользователей.

**Менеджер кафедры** – учетная запись для сотрудника одной из кафедр ВУЗа (в соответствии с его структурной информацией), осуществляющего координацию деятельности преподавателей в пределах своей кафедры. Менеджер кафедры обладает возможностью загружать документы учащихся на проверку, как в собственный пользовательский кабинет, так и в кабинеты тех преподавателей, которые относятся к той же кафедре. Также менеджер кафедры может просматривать результаты проверки работ во всех кабинетах преподавателей кафедры, редактировать определенные разделы структурной информации о ВУЗе и просматривать статистические отчеты о работе пользователей с пакетом в разрезе данной кафедры.

Преподаватель – учетная запись для сотрудника ВУЗа, осуществляющего преподавательскую

деятельность и являющегося пользователем пакета. Пользователь с правами преподавателя имеет возможность загружать документы на проверку, просматривать отчеты о проверке и в случае, если проверяемый документ – работа одного из учащихся ВУЗа, оценить ее или отправить на доработку

# 2. Руководство супервизора

## 2.1. Администрирование Антиплагиат.ВУЗ

В области «Администрирование пакета ВУЗ» при помощи навигационного дерева в правом нижнем углу пользователь получает доступ ко всем функциям, позволяющим настраивать и осуществлять мониторинг экземпляра пакета.

| Администрирование пакета ВУЗ |
|------------------------------|
| 🖃 🎒 Администрирование ВУЗа   |
| — 🔁 Факультеты               |
| — 🗀 Кафедры                  |
| 🫅 Группы                     |
| 🗄 🛅 Списки пользователей     |
| 🗝 🗀 Список преподавателей    |
| 🗝 Список студентов           |
| 🗝 Список менеджеров          |
| 📄 Список супервизоров ВУЗа   |

2.1.1. Работа со списком факультетов

Для редактирования списка факультетов необходимо войти в пункт «Факультеты», щелкнув по нему мышью.

Для добавления нового факультета необходимо вписать его название в пустое поле внизу списка и нажать на кнопку «Добавить» <sup>(2)</sup>.

# Факультеты

| Название    |     |
|-------------|-----|
| Экономики   | Z 🗙 |
| Менеджмента | Z 🗙 |
| Социологии  | Z 🗙 |
| Психологии  | Z 🗙 |

Для редактирования названия конкретного факультета, нужно нажать на кнопку «Править» 🖉 напротив него в правом столбце списка.

Сделав соответствующие изменения, нажать кнопку «Обновить». Для отказа от внесенных изменений нужно нажать кнопку «Отмена» 🥯.

## Факультеты

| Название                |     |
|-------------------------|-----|
| Экономики               | Z 🗙 |
| Менеджмента             | Z 🗙 |
| Социологии              | Z 🗙 |
| Психологии              | Z 🗙 |
| Редактировать факультет | ୍ 🖌 |
|                         |     |

Также есть возможность удаления факультетов (нажатие на кнопку «Удалить» 🗙). При этом не разрешается удалять факультеты, на которые ссылаются другие объекты.

# Факультеты

| Название                     |            |
|------------------------------|------------|
| Экономики                    | Z 🗙        |
| Менеджмента                  | <b>Z</b> × |
| Социологии                   | Z 🗙        |
| Психологии                   | Z 🗙        |
| Этот факультет нужно удалить | Z 🗶        |
|                              | &          |

## 2.1.2. Работа со списком кафедр

Для редактирования списка кафедр необходимо войти в пункт «Кафедры», щелкнув по нему мышью.

Добавление происходит путем заполнения специальной формы, открывающейся нажатием на кнопку «Добавить».

## Кафедры

| Название                                   | Факультет   | Дисциплины                                                                                                    | X | s  |
|--------------------------------------------|-------------|----------------------------------------------------------------------------------------------------|---|----|
|                                            |             |                                                                                                    | • | L. |
| Физического воспитания                     |             | Легкая атлетика; Футбол; Баскетбол; Общая физическая подготовка                                                                                                    | Z | ×  |
| Высшей математики                          |             | Математика для психологов; Анализ данных в менеджменте; Методы оптимальных<br>решений; Дискретная математика для социологов                                                                                                    |   | ×  |
| Банковского дела                           | Экономики   | Финансы и финансовые институты; Организация кредитования в банке;<br>Управление ресурсами банка; Международный валютный рынок                                                                                                    | 2 | ×  |
| Макроэкономического<br>анализа             | Экономики   | Экономическая теория: вводный уровень; Макроэкономика (блоки 1-2) для<br>студентов 1 курса бакалавриата; Макроэкономика (блоки 3-6) для студентов 2<br>курса бакалавриата; Макроэкономика (блоки 7-8) для студентов 3 курса<br>бакалавриата; Международная экономика для студентов 4 курса |   | ×  |
| Маркетинга                                 | Менеджмента | Маркетинг; Анализ маркетиновой информации; Маркетинг промышенных товаров;<br>Поведение потребителей                                                                                                    | 2 | ×  |
| Экономической<br>социологии                | Социологии  | Экономическая социология; Социальная и экономическая антропология;<br>Социология труда и занятости; Социология потребления                                                                                                    |   | ×  |
| Анализа социальных<br>институтов           | Социологии  | Культура в современных европейских обществах; Социальные теории семыи и<br>семейных отношений; Социологические теории деятельности и практической<br>рациональности                                                                                                    | Z | ×  |
| Психологии личности                        | Психологии  | Человекознание и психология; Философская антропология; Психология творчества;<br>Психология личности; Основы психотерапии                                                                                                    |   | ×  |
| Общей и<br>экспериментальной<br>психологии | Психологии  | Введение в психологию; Общая психология; Социальные коммуникации;<br>Дифференциальная психология                                                                                                    | 2 | ×  |

При добавлении новой кафедры устанавливается соответствие между добавляемой кафедрой и одним из факультетов (в соответствии со структурой ВУЗа). Для этого из выпадающего списка факультетов выбирается нужный. Для внесения межфакультетских кафедр необходимо выбрать поле «Без факультета».

## Добавление новой кафедры

| Название кафедры: *                |                                                                        |
|------------------------------------|------------------------------------------------------------------------|
| Факультет:                         | Без факультета                                                         |
| Дисциплины<br>Нет ни одной записи! | Без факультета<br>Экономики<br>Менеджмента<br>Социологии<br>Психологии |
| Сохранить Отмена                   |                                                                        |

Также при внесении новой кафедры можно добавить информацию о дисциплинах, преподавание которых ведется на ней.

По окончании заполнения формы необходимо нажать кнопку «Сохранить».

## Добавление новой кафедры

| Название кафедры: *                | Новая кафедра |   |
|------------------------------------|---------------|---|
| Факультет:                         | Экономики     | • |
| Дисциплины<br>Нет ни одной записи! |               |   |
|                                    | <u>R</u>      |   |
| Сохранить Отмена                   |               |   |

Для удобства работы со списком кафедр в системе реализованы функции его фильтрации и сортировки.

Для того чтобы отфильтровать список по определённому параметру, пользователю нужно заполнить соответствующие поля на панели в шапке списка и нажать на иконку фильтрации  $\mathbb{Q}$ .

Для сортировки списка по определенному полю нужно дважды щелкнуть мышью на ссылкунаименование поля, по которому необходима сортировка по возрастанию (или по убыванию). При нажатии на ссылку-наименование другого поля добавляется сортировка также и по этому полю. Нажатие на крестик снимает все сортировки.

#### Кафедры

| Название                                   | Факультет   | Дисцивлины                                                                                                    | 2   |   |
|--------------------------------------------|-------------|----------------------------------------------------------------------------------------------------|-----|---|
|                                            |             |                                                                                                    | - 1 |   |
| Физического воспитания                     |             | Легкая атлетика; Футбол; Баскетбол; Общая физическая подготовка                                                                                                    | 2   | × |
| Высшей математики                          |             | Математика для психологов; Анализ данных в менеджменте; Методы оптимальных<br>решений; Дискретная математика для социологов                                                                                                    | Z   | × |
| Банковского дела                           | Экономики   | Финансы и финансовые институты; Организация кредитования в банке;<br>Управление ресурсами банка; Международный валютный рынок                                                                                                    | 2   | × |
| Макроэкономического<br>анализа             | Экономики   | Экононическая теория: вводный уровень; Макроэкономика (блоки 1-2) для<br>студентов 1 курса бакалавриата; Макроэкономика (блоки 3-6) для студентов 2<br>курса бакалавриата; Макроэкономика (блоки 7-8) для студентов 3 курса<br>бакалавриата; Международная экономика для студентов 4 курса |     | × |
| Маркетинга                                 | Менеджмента | Маркетинг; Анализ маркетиновой информации; Маркетинг промышенных товаров;<br>Поведение потребителей                                                                                                    | 2   | × |
| Экономической<br>социологии                | Социологии  | Экономическая социология; Социальная и экономическая антропология;<br>Социология труда и занятости; Социология потребления                                                                                                    | Z   | × |
| Анализа социальных<br>институтов           | Социологии  | Культура в современных европейских обществах; Социальные теории семы и<br>семейных отношений; Социологические теории деятельности и практической<br>рациональности                                                                                                    | 2   | × |
| Психологии личности                        | Психологии  | Человекознание и психология; Философская антропология; Психология творчества;<br>Психология личности; Основы психотерапии                                                                                                    | 2   | × |
| Общей и<br>экспериментальной<br>психологии | Психологии  | Введение в психологию; Общая психология; Социальные коммуникации;<br>Дифференциальная психология                                                                                                    | 2   | × |
|                                            |             | Log                                                                                                    | -   |   |

Для того чтобы изменить некоторые свойства конкретной кафедры, нужно нажать на кнопку «Править» 🗹 напротив неё в правом столбце списка кафедр. После внесения изменений в

открывшейся форме, необходимо нажать кнопку «Сохранить». Также есть возможность удаления кафедр (нажатие на кнопку «Удалить» **X**).

## 2.1.3. Работа со списком групп

Работа со списком академических групп осуществляется аналогично работе со списком кафедр.

#### Группы

| Название | Факультет  | Кафедры                                                                         | ×          |
|----------|------------|---------------------------------------------------------------------------------|------------|
|          |            |                                                                                 |            |
| 207      | Психологии | Физического воспитания; Высшей математики; Общей и экспериментальной психологии | Z 🗙        |
| 307      | Психологии | Физического воспитания; Высшей математики; Общей и экспериментальной психологии | 🗹 🗙        |
| 407      | Психологии | Физического воспитания; Высшей математики; Общей и экспериментальной психологии | <b>Z</b> × |
| 12       |            |                                                                                 |            |
|          |            |                                                                                 | Добавить   |

При добавлении новой группы, также как и при добавлении кафедр, устанавливается соответствие между группой и одним из факультетов ВУЗа. Кроме того, необходимо установить соответствие между добавленной группой и кафедрами, преподаватели которых ведут занятия в этой группе. Для этого в специальном окне нужно с помощью расстановки галочек отметить требуемые кафедры, далее нажать кнопку «Сохранить».

## Добавление новой группы

|     | Название группы: *                                      | Новая группа      |             |   |
|-----|---------------------------------------------------------|-------------------|-------------|---|
| Ha  | звание факультета:                                      | Экономики         |             | - |
| Ka¢ | афедры Менеджмента<br>Социологии<br>Название Психологии |                   |             |   |
| •   | Физического воспитан                                    | ия                |             |   |
| ₹   | Высшей математики                                       |                   |             |   |
|     | Банковского дела                                        |                   | Экономики   |   |
| ₹   | Макроэкономического                                     | анализа           | Экономики   |   |
|     | Маркетинга                                              |                   | Менеджмента |   |
|     | Экономической социол                                    | тогии             | Социологии  |   |
|     | Анализа социальных и                                    | нститутов         | Социологии  |   |
|     | Психологии личности                                     |                   | Психологии  |   |
|     | Общей и эксперимент                                     | альной психологии | Психологии  |   |
| С   | охранить Отмена                                         | 1                 |             | - |

## 2.1.4. Редактирование списка пользователей

В системе Антиплагиат.ВУЗ существует четыре типа пользователей: преподаватели, менеджеры кафедр, студенты и супервизоры. Для всех типов пользователей, за исключением студентов, в базовом варианте пакета предусмотрен специфический пользовательский кабинет, предоставляющий доступ ко всем функциям системы, присущим данному типу. Для пользователей, тип которых подразумевает наличие пользовательского кабинета, супервизор имеет возможность назначать пароль входа в систему. Каждый пользователь описывается в системе набором атрибутов, специфических для его пользовательского типа. Заполнение всех полей является обязательным, за исключением поля «Логин», где указывается название учетной

записи, которое используется пользователем при входе в систему. Если это поле остается незаполненным, системой автоматически сопоставляется пользователю уникальное имя учетной записи, при этом в дальнейшем, в отличие от пароля, это имя изменено быть не может.

#### а) Список преподавателей

Преподаватель – тип пользователя системы Антиплагиат.ВУЗ, осуществляющего преподавательскую деятельность в ВУЗе, и одной из функций которого является проверка и оценивание письменных работ учащихся. Пользователь с правами преподавателя имеет возможность загружать документы на проверку, просматривать отчеты о проверке и в случае, если проверяемый документ – работа учащегося ВУЗа, поставить ей оценку или отправить на доработку.

|      |                                                                                                    |                                                                                                    | Koureano                                                                                                    | факультет                                                                                                    | группы                                                                                                    | ×                                                                                                    |
|------|----------------------------------------------------------------------------------------------------|----------------------------------------------------------------------------------------------------|----------------------------------------------------------------------------------------------------|----------------------------------------------------------------------------------------------------|----------------------------------------------------------------------------------------------------|----------------------------------------------------------------------------------------------------|
|      |                                                                                                    |                                                                                                    |                                                                                                    |                                                                                                    |                                                                                                    | ٩                                                                                                    |
| t362 | Иванов Иван<br>Иванович                                                                                              | ivanov@hse.ru                                                                                                    | Физического воспитания                                                                                                    |                                                                                                    | 101; 201; 301; 401; 102; 202;<br>302; 402; 103; 203; 303; 403;<br>104; 204; 304; 404; 105; 205;<br>305; 405; 106; 206; 306; 406;<br>107; 207; 307; 407                                                                                                    |                                                                                                    |
| t363 | Петров Петр<br>Петрович                                                                                              | petrov@hse.ru                                                                                                    | Физического воспитания                                                                                                    |                                                                                                    | 101; 201; 301; 401; 102; 202;<br>302; 402; 103; 203; 303; 403;<br>104; 204; 304; 404; 105; 205;<br>305; 405; 106; 206; 306; 406;<br>107; 207; 307; 407                                                                                                    |                                                                                                    |
| t364 | Сидоров Сидор<br>Сидорович                                                                                           | sidorov@hse.ru                                                                                                    | Физического воспитания                                                                                                    |                                                                                                    | 101; 201; 301; 401; 102; 202;<br>302; 402; 103; 203; 303; 403;<br>104; 204; 304; 404; 105; 205;<br>305; 405; 106; 206; 306; 406;<br>107; 207; 307; 407                                                                                                    | 2                                                                                                    |
| t365 | Сергеев Сергей<br>Сергеевич                                                                                          | sergeev@hse.ru                                                                                                    | Физического воспитания                                                                                                    |                                                                                                    | 101; 201; 301; 401; 102; 202;<br>302; 402; 103; 203; 303; 403;<br>104; 204; 304; 404; 105; 205;<br>305; 405; 106; 206; 306; 406;<br>107; 207; 307; 407                                                                                                    | 2                                                                                                    |
| t366 | Андреев Андрей<br>Андреевич                                                                                          | andreev@hse.ru                                                                                                    | Высшей математики                                                                                                    |                                                                                                    | 101; 201; 301; 401; 102; 202;<br>302; 402                                                                                                    | 4                                                                                                    |
| t367 | Дмитриев Дмитрий<br>Дмитриевич                                                                                       | dmitriev@hse.ru                                                                                                    | Высшей математики                                                                                                    |                                                                                                    | 103; 203; 303; 403                                                                                                    |                                                                                                    |
| t368 | Юрьев Юрий<br>Юрьевич                                                                                                | yuriev@hse.ru                                                                                                    | Высшей матенатики                                                                                                    |                                                                                                    | 104; 204; 304; 404; 105; 205;<br>305; 405                                                                                                    | 2                                                                                                    |
| t369 | Константинов<br>Константин<br>Константинович                                                                         | konstantinov@hse.ru                                                                                                    | Высшей математики                                                                                                    |                                                                                                    | 106; 206; 306; 406; 107; 207;<br>307; 407                                                                                                    |                                                                                                    |
| t370 | Даниилов Даниил<br>Даниилович                                                                                        | daniilov@hse.ru                                                                                                    | Банковского дела                                                                                                    | Экономики                                                                                                    | 101; 201; 301; 401                                                                                                    |                                                                                                    |
| t371 | Николаев Николай<br>Николаевич                                                                                       | nikolaev@hse.ru                                                                                                    | Макроэкономического анализа                                                                                                    | Экономики                                                                                                    | 102; 202; 302; 402                                                                                                    |                                                                                                    |
| t372 | Кокошкин Евгений<br>Петрович                                                                                         | kokoshkin@hse.ru                                                                                                    | Маркетинга                                                                                                    | Менеджмента                                                                                                    | 103; 203; 303; 403                                                                                                    | 2                                                                                                    |
| t373 | Кулаков Анатолий<br>Степанович                                                                                       | kulakov@hse.ru                                                                                                    | Экономической<br>социологии                                                                                                    | Социологии                                                                                                    | 104; 204; 304; 404                                                                                                    |                                                                                                    |
| t374 | Ступицин Михаил<br>Афанасьевич                                                                                       | stupitsin@hse.ru                                                                                                    | Анализа социальных<br>институтов                                                                                                    | Социологии                                                                                                    | 105; 205; 305; 405                                                                                                    | 2                                                                                                    |
| t375 | Рыков Илья<br>Михайлович                                                                                             | rykov@hse.ru                                                                                                    | Психологии личности                                                                                                    | Психологии                                                                                                    | 106; 206; 306; 406                                                                                                    |                                                                                                    |
| t376 | Полуяров Семен<br>Иванович                                                                                           | poluyarov@hse.ru                                                                                                    | Общей и<br>экспериментальной<br>психологии                                                                                                    | Психологии                                                                                                    | 107; 207; 307; 407                                                                                                    | Z                                                                                                    |
|      | t362<br>t363<br>t364<br>t365<br>t366<br>t367<br>t368<br>t369<br>t370<br>t371<br>t372<br>t373<br>t374<br>t375<br>t376 | <ul> <li>1362 Иванов Иван<br/>Иванович</li> <li>1363 Петров Петр<br/>Петрович</li> <li>1364 Сидоров Сидор<br/>Сидорович</li> <li>1365 Сергеев Сергей<br/>Сергеевич</li> <li>1366 Андреевич</li> <li>1366 Андреевич</li> <li>1367 Дмитриев Днитрий<br/>Дмитриевич</li> <li>1368 Юрьев Юрий<br/>Юрьевич</li> <li>1369 Константинов</li> <li>1369 Константинов</li> <li>1369 Константинов</li> <li>1369 Константинов</li> <li>1370 Даниило Даниил<br/>Даниилович</li> <li>1371 Николаев Николай</li> <li>1371 Миколаев Николай</li> <li>1372 Кокошкин Евгений<br/>Петрович</li> <li>1373 Кулаков Анатолий<br/>Степанович</li> <li>1374 Ступицин Михаил<br/>Афанасьевич</li> <li>1375 Рыков Илья</li> <li>1376 Полуяров Семен<br/>Иванович</li> </ul> | 1362         Иванов Иван<br>Иванович         ivanov@hse.ru           1363         Петров Петр<br>Петрович         petrov@hse.ru           1364         Сидоров Сидор<br>Сидорович         sidorov@hse.ru           1364         Сидоров Сидор<br>Сидорович         sergeev@hse.ru           1365         Сергеев Сергей<br>Сергеевич         sergeev@hse.ru           1366         Андреев Андрей<br>Андреевич         andreev@hse.ru           1367         Дмитриев Днитрий<br>Митриевич         dmitriev@hse.ru           1368         Юрьев Юрий<br>Юрьевич         yuriev@hse.ru           1369         Константинов<br>Константинов         konstantinov@hse.ru           1370         Даниилов Даниил         daniilov@hse.ru           1371         Николаев Николай<br>Николаевич         nikolaev@hse.ru           1372         Кокошкин Евгений<br>Петрович         kokoshkin@hse.ru           1373         Кулаков Анатолий<br>Афанасьевич         kulakov@hse.ru           1374         Ступицин Михаил<br>Афанасьевич         stupitsin@hse.ru           1375         Рыков Илья<br>Михайлович         rykov@hse.ru           1376         Полуяров Сенен<br>Иванович         poluyarov@hse.ru | 1362       Ивановича       ivanov@hse.ru       Физического воспитания         1363       Петров Петр<br>Петрович       petrov@hse.ru       Физического воспитания         1364       Сидоров Сидор<br>Сидорович       sidorov@hse.ru       Физического воспитания         1365       Сергеев Сергей<br>Сергеевич       sergeev@hse.ru       Физического воспитания         1365       Сергеев Сергей<br>Андреевич       andreev@hse.ru       Высшей математики         1366       Андреев Андрей<br>Андреевич       andreev@hse.ru       Высшей математики         1367       Дмитриев Днитрий<br>Дмитриев Цинтрий<br>Дмитриевич       dmitriev@hse.ru       Высшей математики         1368       Юрьев Юрий<br>Константинов       vuriev@hse.ru       Высшей математики         1370       Даниилов Даниил       daniilov@hse.ru       Банковского дела         1371       Николаев Николай<br>Комстантинович       nikolaev@hse.ru       Макроэкономического<br>анализа         1372       Кокошкин Евгений<br>Кокошкин Евгений<br>Кокошкин Евгений<br>Кокознкіп@hse.ru       Макроэкономической<br>социологии         1373       Кулаков Анатолий<br>Кулаков Анатолий       kulakov@hse.ru       Экононической<br>социологии         1374       Ступицин Михаил       stupitsin@hse.ru       Экононической<br>социологии личности         1375       Рыков Илья<br>Михайлович       гукорве.ru       Общей и<br>а | 1362       Ивановичан       ivanov@hse.ru       Физического воспитания         1363       Петров Петр<br>петрович       petrov@hse.ru       Физического воспитания         1364       Сидоров Сидор<br>Сидорович       sidorov@hse.ru       Физического воспитания         1365       Сергеев Сергей<br>Сергеевич       sergeev@hse.ru       Физического воспитания         1366       Андреев Андрей<br>Андреевич       andreev@hse.ru       Высшей математики         1366       Дилтриев Дигрий<br>Андреевич       andreev@hse.ru       Высшей математики         1368       Юрьев Юрий<br>Учгеv@hse.ru       Высшей математики         1369       Константинов<br>Константинов<br>Константинов       konstantinov@hse.ru       Высшей математики         1370       Даниилович       daniilov@hse.ru       Высшей математики | 1362       Иванов Иван<br>Иванович       ivanov@hse.ru       Физического воспитания       101; 201; 301; 401; 102; 202;<br>302; 402; 103; 203; 303; 403;<br>104; 204; 304; 404; 105; 205;<br>305; 405; 106; 206; 306; 406;<br>107; 207; 307; 407         1363       Петров Петр<br>Петрович       реtrov@hse.ru       Физического воспитания       101; 201; 301; 401; 102; 202;<br>302; 402; 103; 203; 303; 403;<br>302; 404; 105; 205;<br>305; 405; 106; 206; 306; 406;<br>107; 207; 307; 407         1364       Сидоров Сидор<br>Сидорович       sidorov@hse.ru       Физического воспитания       101; 201; 301; 401; 102; 202;<br>302; 402; 103; 203; 303; 403;<br>101; 201; 301; 401; 102; 202;<br>305; 405; 106; 206; 306; 406;<br>107; 207; 307; 407         1365       Сергеев Сергей<br>Сергеевич       sergeev@hse.ru       Физического воспитания       101; 201; 301; 401; 102; 202;<br>303; 403; 106; 206; 306; 406;<br>107; 207; 307; 407         1366       Андрееа Андрей<br>Андреевич       анdreev@hse.ru       Высшей математики       101; 201; 301; 401; 102; 202;<br>303; 403; 106; 206; 306; 406;<br>107; 207; 307; 407         1366       Константинов<br>Константиние       иnitriev@hse.ru       Высшей математики       103; 203; 303; 403;<br>104; 204; 304; 404; 105; 205;<br>303; 405;<br>107; 207; 307; 407         1373       Кулстантинов<br>Константиние       konstantinov@hse.ru       Высшей математики       101; 201; 301; 401; 102; 202;<br>302; 402; 103; 203; 303; 403;<br>104; 204; 304; 404; 105; 205;<br>305; 405; 107; 207;<br>307; 407         1374       Кунстантины<br>Константиные       кonstantinov@hse.ru       Высшей математики       104; 20 |

×

×

××××

×

#### Список преподавателей

Добавлять преподавателей можно, как по одному, так и пакетно.

Добавление по одному производится путем заполнения полей формы, которая открывается после нажатия на кнопку «Добавить». Поля, обязательные для заполнения, помечены «звёздочкой».

#### Добавление нового преподавателя

|     | Логин:                               |                                       |              |
|-----|--------------------------------------|---------------------------------------|--------------|
|     | Фамилия: *                           | Васильев                              |              |
|     | Имя: *                               | Игнат                                 |              |
|     | Отчество: *                          | Петрович                              |              |
|     | E-mail: *                            | vasiliev@hse.ru                       |              |
|     | Факультет:                           | Психологии                            |              |
|     | Кафедра:                             | Психологии личности                   |              |
| Гру | ппы преподавателя<br><u>Название</u> | Общей и экспериментально<br>Факультет | й психологии |
|     |                                      |                                       | <b>Q</b>     |
| M   | 106                                  | Психологии                            |              |
| ₽   | 206                                  | Психологии                            |              |
| M   | 306                                  | Психологии                            |              |
| ₽   | 406                                  | Психологии                            |              |
| C   | охранить Отмена                      | 1                                     |              |

Редактирование информации о внесенном ранее в список преподавателе производится с помощью формы, которая открывается после нажатия на кнопку «Править» и напротив него в правом столбце.

Для пакетного добавления необходимо заранее сформировать файл определенного формата, содержащий информацию о преподавателях, а затем воспользоваться пунктом «Загрузить CSV» в верхнем меню кабинета пользователя.

# Выгрузка CSV

- Выгрузить список студентов
- Выгрузить список преподавателей
- Выгрузить список менеджеров

## Загрузка CSV

#### Выбор списка

#### Выбор типа отчета

- Список студентов
- Выводить в этом же окне
- О Список менеджеров
- О Присылать в виде файла
- Список преподавателей

Browse...

Загрузить

Формат файла является достаточно простым и описывается следующим образом:

- каждая строка файла содержит информацию об одном пользователе;
- строка состоит из полей, разделенных точкой с запятой;
- порядок следования полей: логин, фамилия, имя, отчество, e-mail, кафедра, факультет, группы.

Для редактирования списка преподавателей посредством загрузки измененного файла CSV, этот

файл сначала должен быть выгружен из системы с помощью пункта «Скачать CSV» верхнего меню кабинета супервизора. Это связано с тем, что пустое поле логина в CSV-файле воспринимается системой как команда на заведение новой учетной записи с перечисленными далее в этой строке полями.

Имеется возможность удаления преподавателя из списка, высылки нового пароля на адрес электронной почты, а также возможность отображения нового пароля на экране в виде, пригодном для компактного распечатывания на принтере. Перечисленные действия можно выполнить одновременно для нескольких преподавателей или со всем списком сразу.

## б) Список студентов

Студент не является пользователем системы Антиплагиат.ВУЗ. Данные о студентах, вносимые в систему, используются для персонализации загружаемых на проверку или во внутреннее хранилище документов соответствующего типа («Студенческая работа»).

|                                           | ФИО                            | Группа | Факультет   | X        |
|-------------------------------------------|--------------------------------|--------|-------------|----------|
|                                           |                                |        |             | •        |
|                                           | Кукуев Виктор Семенович        | 101    | Экономики   | Z 🗙      |
|                                           | Топотков Владислав Тихонович   | 201    | Экономики   | 🗹 🗙      |
|                                           | Поребрень Анастасия Викторовна | 301    | Экономики   | Z 🗙      |
| П                                         | Выскина Любовь Федоровна       | 401    | Экономики   | 🛛 🗶 🗙    |
|                                           | Инозенцев Даниил Иванович      | 102    | Экономики   | Z 🗙      |
|                                           | Проклова Валентина Николаевна  | 303    | Менеджмента | 🗹 🗙      |
|                                           | Гусаров Борис Николаевич       | 403    | Менеджмента | 🗷 🗙      |
| П                                         | Сулима Федор Николаевич        | 104    | Социологии  | Z 🗙      |
|                                           | Пулпотова Виктория Викторовна  | 107    | Психологии  | Z 🗙      |
| Выберите действие 💽 (выбрано - 0/9) Добая |                                |        |             | Добавить |

#### Список студентов

Редактирование списка студентов производится аналогично редактированию списка преподавателей.

## Добавление нового студента

| Фамилия:         | Самойлова  |
|------------------|------------|
| Имя: 1           | Наталья    |
| Отчество:        | Игоревна   |
| Факультет        | социологии |
| Номер группы     | : 104      |
|                  | 104        |
|                  | 204        |
| Сохранить Отмена | 3 304      |
|                  | 404        |
|                  | 105        |
|                  | 205        |
|                  | 305        |
|                  | 405        |

Последовательность полей в CSV-файле: ID, фамилия, имя, отчество, группа, факультет. Если пользователь при редактировании CSV-файла введет студента с ID, уже существующим в списке, то система заменит студента с тем же ID на нового.

## в) Список менеджеров кафедр

Менеджер кафедры – тип пользователя системы Антиплагиат.ВУЗ, осуществляющего

координацию деятельности преподавателей в пределах своей кафедры. Менеджер кафедры обладает возможностью загружать документы учащихся на проверку, как в собственный пользовательский кабинет, так и в кабинеты тех преподавателей, которые относятся к той же кафедре. Также менеджер кафедры может просматривать результаты проверки работ во всех кабинетах преподавателей кафедры, редактировать определенные разделы структурной информации о ВУЗе и просматривать статистические отчеты о работе пользователей с пакетом в разрезе данной кафедры.

#### Список менеджеров

| _  | Логин                                        | <u>ФИО</u>                    | Кафедра                              | Факультет   | E-mail           | x          |
|----|----------------------------------------------|-------------------------------|--------------------------------------|-------------|------------------|------------|
|    |                                              |                               |                                      |             |                  | ٩.,        |
|    | m386                                         | Соколова Мария Николаевна     | Высшей математики                    |             | sokolova@hse.ru  | <b>X</b>   |
| П  | m387                                         | Орлова Дарья Петровна         | Банковского дела                     | Экономики   | orlova@hse.ru    | Z 🗙        |
|    | m388                                         | Дроздова Лидия Всеволодовна   | Макроэкономического анализа          | Экономики   | drozdova@hse.ru  | <b>Z</b> X |
| ¥  | m389                                         | Соловьева Мария Ивановна      | Маркетинга                           | Менеджмента | solovieva@hse.ru | 🗷 🗙        |
|    | m390                                         | Синицина Валентина Михайловна | Экономической социологии             | Социологии  | sinitsina@hse.ru | Z X        |
| Е  | m391                                         | Воронина Ксения Алексеевна    | Анализа социальных институтов        | Социологии  | voronina@hse.ru  | 🖾 🗙        |
|    | m392                                         | Снегирева Татьяна Павловна    | Психологии личности                  | Психологии  | snegireva@hse.ru | <b>X</b>   |
|    | m393                                         | Голубева Елена Николаевна     | Общей и экспериментальной психологии | Психологии  | golubeva@hse.ru  | <b>Z</b> X |
| Вы | Выберите действие 💌 (выбрано - 1/8) Добавить |                               |                                      |             |                  |            |

Редактирование списка менеджеров производится аналогично редактированию списка преподавателей.

#### Добавление нового менеджера

| Логин:            |                               |
|-------------------|-------------------------------|
| Фамилия: •        | Марчук                        |
| Имя: *            | Мария                         |
| Отчество: *       | Борисовна                     |
| E-mail: *         | marchuk@hse.ru                |
| Факультет:        | Социологии                    |
| Название кафедры: | Анализа социальных институтов |
|                   |                               |

Сохранить Отмена

Последовательность полей в CSV-файле: логин, фамилия, имя, отчество, кафедра, факультет, е-mail.

## г) Список супервизоров ВУЗа

Список супервизоров доступен для редактирования только в ручном режиме. Добавление новых супервизоров производится с помощью специальной формы, открывающейся после нажатия на кнопку «Добавить».

## 2.2. Собственные документы

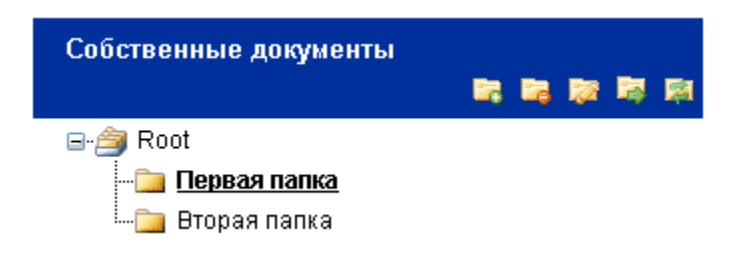

Кабинет супервизора предоставляет возможность проверять собственные документы пользователя.

Загруженные документы группируются в папки. При этом возможны функции: добавление (, удаление (), перемещение (), переименование (), обновление папок (), путем нажатия на соответствующую иконку на панели работы с собственными документами. Доступна функция переноса источника из папки в папку.

Так, например, выглядит процесс перемещения папки:

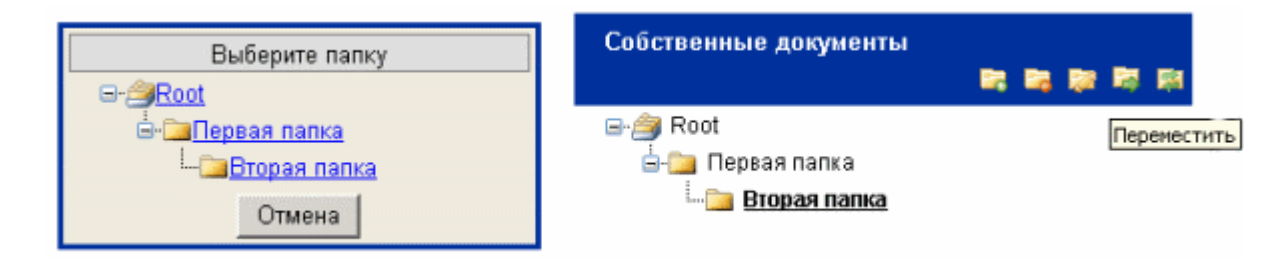

При добавлении документа или нескольких документов пользователем заполняется соответствующая форма, содержащая поле переключения типа документа «Книга/Статья/Студенческая работа», и набор полей, зависящий от выбранного типа. Поля, обязательные для заполнения, помечены «звездочкой».

#### Добавление документа

| Тип документа:                      | Книга             |
|-------------------------------------|-------------------|
| Название: Математическая статистика |                   |
| Автор / Редактор: *                 | Боровков          |
| Заголовок: *                        | Критерий согласия |
| Место издания: *                    | Москва            |
| Издательство: *                     | Наука             |
| Год: *                              | 1987              |
| Комментарий:                        |                   |

#### Добавление документа

| Тип документа:      | Статья        |
|---------------------|---------------|
| Название:           | Физика        |
| Автор / Редактор: * | Левков        |
| Заголовок: *        | Свертекучесть |
| Название журнала: * | Наука и жизнь |
| Год: *              | 1988          |
| Тон:                |               |
| Номер: *            | 55            |
| Страницы: *         | 25            |
| Коннентарий:        |               |

## Добавление документа

| Тип документа: | Студенческая работа                     | ٣ |
|----------------|-----------------------------------------|---|
| Факультет:     | Социологии                              | • |
| Группа:        | 104                                     | * |
| Фамилия:       | Сулима Ф.Н.                             | • |
| Дисциплина:    | Социальная и экономическая антропология | • |
| Название:      | Реферат по социологии личности          |   |
| Год:           | 2007                                    |   |
| Комментарий:   |                                         |   |

Помимо загрузки отдельных файлов, есть возможность загрузки архивной папки. Под архивной папкой подразумевается файл в формате RAR или ZIP. Перед загрузкой пользователь выбирает способ размещения файлов в системе:

- В виде отдельных файлов. В этом случае все документы из архивного файла обрабатываются по отдельности
- В виде единого файла. В этом случае все внутренние документы объединяются в один документ, по которому строится отчет.

Пользователь имеет возможность редактировать описание файла через специальную форму, открываемую нажатием на ссылку Фслева от его названия.

## Первая папка, Статистика

|                                    | Документ                         | Атрибуты [П                | оказать все]   |      |    |    |       |
|------------------------------------|----------------------------------|----------------------------|----------------|------|----|----|-------|
|                                    | Обзор СМИ                        | Тип документа              | : Статья []    | 0%   | P  | 3  |       |
|                                    | Iukyanenko atomnivyi son.txt.zip | Тип документа              | : Книга []     | 0%   | Ū. | 13 | I NEW |
|                                    | New Text Document.txt            | Тип документа              | : Книга []     | 0%   | Ū. | 3  | I NEW |
|                                    | Оклад 1.DOC                      | Тип документа              | : Статья []    | 100% | 1  | 13 |       |
|                                    | Реферат по скорингу              | Тип документа<br>работа [] | : Студенческая | 54%  | C  | 8  | INEW  |
| Выберите действие 💌 (выбрано: 0/5) |                                  |                            | До             | бави | ть |    |       |

Пользователь может просматривать отчеты о проверке и историю отчетов документа. Для этого нужно щелкнуть мышью на соответствующие иконки (, , ). Документы, отчеты по которым еще не были просмотрены пользователем, отмечаются словом "new" (новый).

#### История отчетов документа

Назад
1. Отчет от 14.11.2007 14:10:33 [Перейти к просмотру отчета]
Общая оценка: 0%
Ревизии:
Антиплагиат\_\_\_\_\_\_91%
ВШЭ\_\_\_\_\_\_0%

Также имеется возможность просмотра статистики по каждой папке. Статистика содержит информацию о дате создания папки, количестве находящихся в ней файлов, количестве непроверенных документов и другую информацию.

## Статистика, Первая папка

Poot

| Создан                        | 21.11.2007 1:40:07 |
|-------------------------------|--------------------|
| Всего файлов                  | 10                 |
| Непроверенных файлов          | 0                  |
| Средний балл                  | 63                 |
| Суммарное количество символов | 570568             |

## 2.3. Внутреннее хранилище источников

Супервизор может добавлять документы во внутреннее хранилище напрямую, без проверки и построения отчетов, просматривать список загруженных источников и управлять им. Работа с папками производится аналогично работе с собственными документами. При этом пользователь имеет возможность группировать источники в папки. Эти папки носят локальный характер и не отображаются в кабинетах других супервизоров ВУЗа. Для просмотра всех источников внутреннего хранилища, загруженных, в том числе, и другими супервизорами, в кабинете предусмотрена специальная папка «Все документы и настройки».

|                                             |   | Документ              | Атрибуты [Показать все]                                                                                                    |
|---------------------------------------------|---|-----------------------|----------------------------------------------------------------------------------------------------|
|                                             | 0 | DarmogravVM.doc       | Тип документа: Книга []                                                                                                    |
|                                             | 0 | Реферат по маркетингу | [Скрыть]<br>Комментарий:<br>Год: 2007<br>Дисциплина: Маркетинг<br>Факультет: Менеджмента<br>Имя исходного файла: 5ballov-40236.rtf<br>Группа: 101<br>Студент: Сидоров С.С.<br>Тип документа: Студенческая работа |
| Выберите действие • (выбрано: 0/2) Добавить |   |                       |                                                                                                    |

Супервизор может редактировать описание файла путем заполнения специальной формы, открывающейся после нажатия на ссылку Эслева от его названия, и просматривать статистику по всем папкам.

Также супервизор имеет возможность добавлять проверенные преподавателями документы в индекс локальной коллекции. Для этого он должен зайти в пункт «Все документы и настройки», отметить галочкой соответствующий пункт настройки нажать кнопку «Применить».

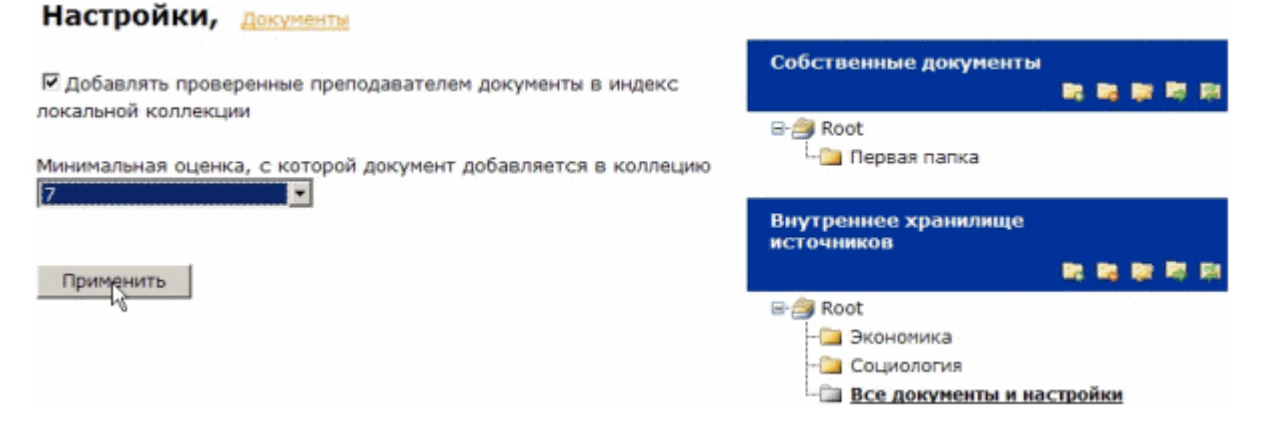

## 2.4. Редактирование профиля

Супервизор может изменить персональную информацию, хранящуюся о нем в системе, а также изменить пароль доступа к своему пользовательскому кабинету. Для этого ему необходимо щелкнуть мышью по ссылке «Профиль» в главном меню, после чего отобразится форма его редактирования.

## Персональная информация

| Фамилия: #  | Николаев     |
|-------------|--------------|
| Имя: •      | Николай      |
| Отчество: • | Николаевич   |
| E-mail: *   | admin@for.ru |
| Сохранить   |              |

## Смена пароля

| Старый пароль:      | ••••• |
|---------------------|-------|
| Новый пароль:       | ••••• |
| Подтвердите пароль: | ••••• |
| Сохранить           |       |

После внесения необходимых изменений, необходимо нажать на кнопку «Сохранить».

# 3. Руководство менеджера кафедры

## 3.1. Администрирование кафедры

В области **«Администрирование кафедры»** при помощи навигационного дерева в правом нижнем углу пользователь получает доступ ко всем функциям, позволяющим настраивать и осуществлять мониторинг работы своей кафедры с системой.

| Администрирование кафедры<br>"Высшая математика" |  |  |  |  |
|--------------------------------------------------|--|--|--|--|
| 🖃 🎒 Администрирование кафедры                    |  |  |  |  |
| 🗀 Дисциплины                                     |  |  |  |  |
| 🗀 Преподаватели                                  |  |  |  |  |
| 📴 Загрузка студенческих работ                    |  |  |  |  |
| 🚞 Статистика                                     |  |  |  |  |
| 📖 🧰 Связь с супервизорами                        |  |  |  |  |
|                                                  |  |  |  |  |

## 3.1.1. Редактирование списка дисциплин

В пункте меню «Дисциплины» менеджер кафедры имеет возможность редактировать список дисциплин, которые преподаются на данной кафедре ВУЗа, с помощью добавления <sup>Q</sup>, редактирования <sup>d</sup>и удаления записей <del>X</del>.

# Дисциплины

| Маркетинг                      | <b>X</b>   |
|--------------------------------|------------|
| Анализ маркатиновой информации |            |
| Апализ паркетиповой информации | <b>X</b>   |
| Маркетинг промышенных товаров  |            |
| Поведение потребителей         | <b>Z</b> × |

# Дисциплины

| Название                       |            |
|--------------------------------|------------|
| Маркетинг                      | <b>Z</b> X |
| Анализ маркетиновой информации | <b>Z</b> × |
| Маркетинг промышенных товаров  | <b>Z</b> × |
| Поведение потребителей         | <b>X</b>   |
| Редактировать название         | 20         |
|                                |            |

# Дисциплины

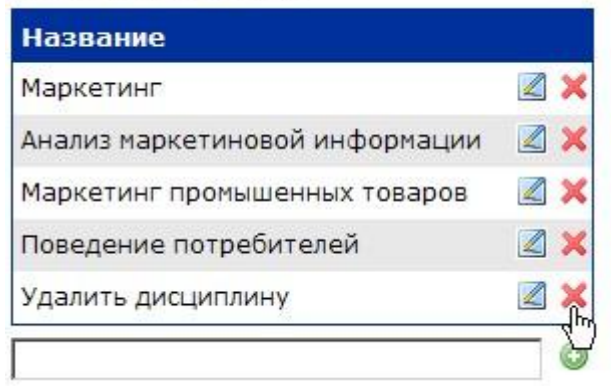

## 3.1.2. Работа со списком преподавателей

Войдя в пункт меню «Преподаватели» менеджер кафедры получает доступ к таблице, содержащей список преподавателей, относящихся к данной кафедре в соответствии с информацией о структуре ВУЗа.

# Преподаватели

| <u>ФИО</u>                           | <u>E-mail</u>    | <u>Документы</u> | <u>Группы</u>         | X |
|--------------------------------------|------------------|------------------|-----------------------|---|
|                                      |                  |                  |                       | Q |
| Кокошкин Евгений<br>Петрович         | kokoshkin@hse.ru | <u>5</u>         | 103; 203;<br>303; 403 |   |
| Самойлов<br>Станислав<br>Григорьевич | samoylov@hse.ru  | <u>0</u>         | 303; 403              |   |
| Тычков Илья<br>Владимирович          | tychkov@hse.ru   | <u>0</u>         | 103; 203;<br>303; 403 |   |

Менеджер кафедры имеет возможность устанавливать соответствие между конкретным преподавателем и группами, в которых он проводит занятия. Для этого в правом столбце таблицы напротив имени преподавателя нужно нажать на кнопку «Править» 🗷. В открывшейся форме со списком групп, соответствующих данной кафедре, необходимо отметить галочками требуемые группы и нажать кнопку «Сохранить».

## Изменение преподавательских групп

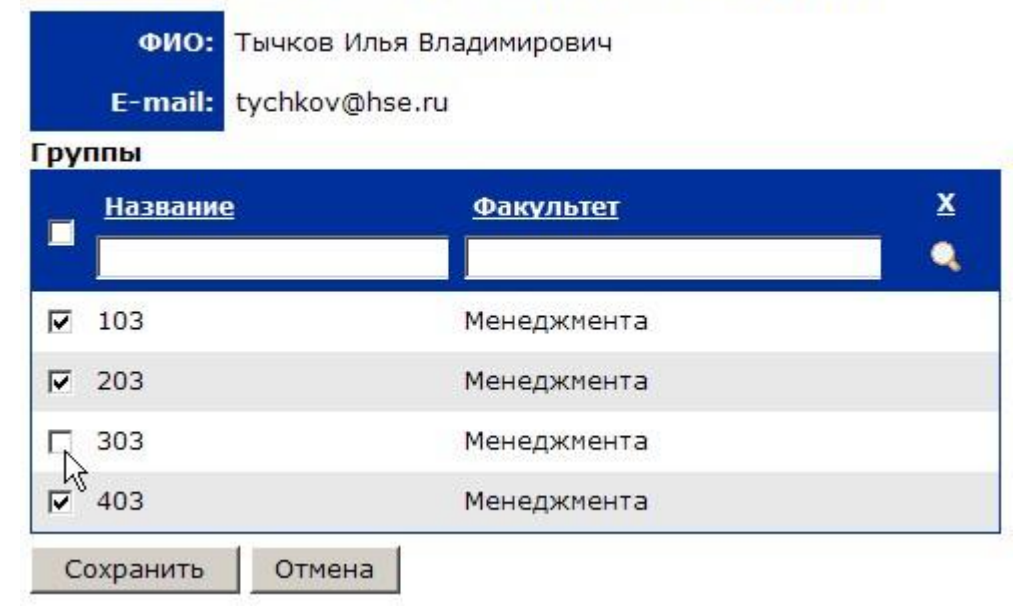

Менеджер кафедры может войти в кабинет любого преподавателя своей кафедры и просмотреть отчеты о проверках загруженных файлов, оценки, выставленные преподавателем за студенческую работу, и другую информацию. Для этого напротив выбранного преподавателя в столбце «Документы» нужно кликнуть на ссылку-число, показывающее количество загруженных файлов в кабинет данного преподавателя.

# Список групп

- <u>103</u>
- <u>203</u>
- <u>303</u>
- 403

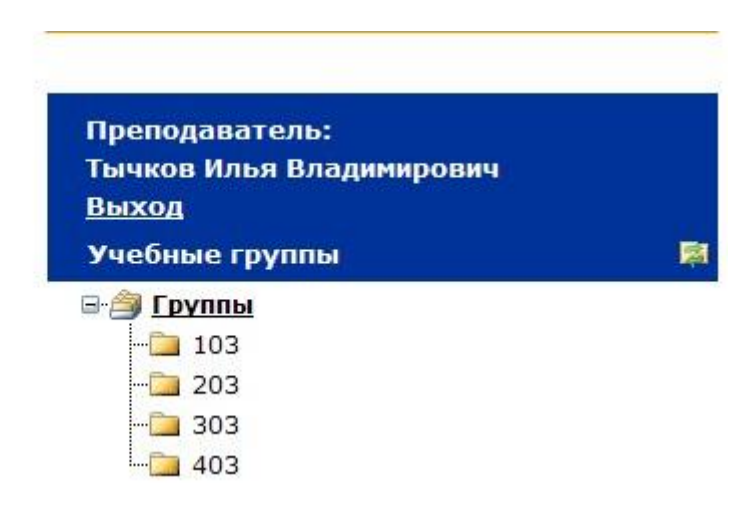

Кроме того, находясь внутри кабинета преподавателя, менеджер кафедры может загружать студенческие работы для оценивания этим преподавателем. Для этого менеджер должен выбрать группу студента, работа которого проверяется, щелкнув по ней мышью в списке групп данного преподавателя, далее нажать кнопку «Добавить». После этого им заполняются соответствующие поля формы загрузки, и файл отправляется преподавателю нажатием кнопки «Загрузить».

#### Добавление документа

| Факультет:<br>Группа:                    | Менеджмента<br>303                             | Y    | Преподаватель:<br>Тычков Илья Владимирович<br>Выхол |            |
|------------------------------------------|------------------------------------------------|------|-----------------------------------------------------|------------|
| Фамилия:                                 | Проклова В.Н.                                  | ¥    | Учебные группы                                      | <b>R</b> H |
| Дисциплина:<br>Название:                 | Маркетинг<br>Курсовая по рекламным технологиям |      | ⊟-∰ Группы<br>-∰ 103<br>-∰ 203                      |            |
| Год:<br>Комментарий                      | 2007                                           |      | - <u>303</u><br>- <u>303</u><br>403                 |            |
| Проверить по<br>Тестовая и<br>Антиплагия | о коллекциям:<br>коллекция<br>ат               |      |                                                     |            |
| D. 6                                     | Vunconaa2 rar Browe                            |      |                                                     |            |
| Загрузить                                | Отмена                                         | 2110 |                                                     |            |

После загрузки документа в кабинет преподавателя, он ожидает просмотра. До тех пор, пока преподаватель не оценит документ или не отправит его на доработку, функция загрузки документа от данного студента по данному академическому курсу в кабинет к данному преподавателю остается недоступной менеджеру кафедры.

Чтобы выйти из кабинета преподавателя, пользователю нужно нажать на ссылку «Выход».

## 33.1.3. Загрузка студенческих работ

Данный пункт позволяет менеджеру загружать работы не через кабинет преподавателя, а напрямую. При этом пользователь должен заполнить соответствующую форму. В одном из полей формы менеджер кафедры должен выбрать преподавателя, который должен будет проверить загружаемую работу.

# Загрузка студенческих работ в кабинет преподавателя

| преподавателя                                                                                        | Собственные документы                                                                                                    |  |  |  |  |
|----------------------------------------------------------------------------------------------------|----------------------------------------------------------------------------------------------------|--|--|--|--|
| Преподаватель: Самойлов Станислав Григорьевич 💌                                                      | 1 時間期間                                                                                                    |  |  |  |  |
| Факультет: Менеджмента                                                                               | 🚞 Root                                                                                                    |  |  |  |  |
| Группа: 403                                                                                          | Администрирование кафедры                                                                                                    |  |  |  |  |
| Фамилия: Гусаров Б.Н.                                                                                | "Маркетинга"                                                                                                    |  |  |  |  |
| Дисциплина: Маркетинг промышенных товаров •<br>Название: Курсовая по продвижению бренда<br>год: 2007 | <ul> <li>Э Администрирование кафедры</li> <li>Дисциплины</li> <li>Преподаватели</li> <li>Загрузка студенческих работ</li> </ul> |  |  |  |  |
| Комментарий:                                                                                         | -🔄 Статистика<br>-🔄 Связь с супервизорами                                                                                       |  |  |  |  |
| Проверить по коллекциям:                                                                             |                                                                                                    |  |  |  |  |
| 🗹 Тестовая коллекция                                                                                 |                                                                                                    |  |  |  |  |
| 🗹 Антиплагиат                                                                                        |                                                                                                    |  |  |  |  |
| Выбор документа Курсовая3.rar Browse                                                                 |                                                                                                    |  |  |  |  |
| Загрузить                                                                                            |                                                                                                    |  |  |  |  |

После осуществления загрузки указанным способом, файл попадает в кабинет к выбранному преподавателю.

## 3.1.4. Статистика

В данном пункте меню менеджер кафедры имеет возможность может просматривать статистические отчеты как за все время работы экземпляра пакета, так и за любой выбранный период.

## Статистика по кафедре

| Всего проверено работ     | 9  |
|---------------------------|----|
| Средняя оценка всех работ | 11 |
| Число неоцененных работ   | 9  |

## Статистика за период

| C 01.11.2007 Π₀ 14.11.2007 |   | >>> |
|----------------------------|---|-----|
| Проверено работ            | 0 |     |
| Средняя оценка работ       |   |     |

## 3.1.5. Связь с супервизором

Иванов Иван Иванович

В данном пункте меню менеджер кафедры может узнать адреса электронной почты супервизоров данного экземпляра пакета и в случае необходимости связаться с ними по этим адресам.

admin@admin.ru

| Связь с супервизорами          |               |  |  |
|--------------------------------|---------------|--|--|
| ФИО супервизора                | E-mail        |  |  |
| Александров Николай Михайлович | <u>a@a.ru</u> |  |  |

## 3.2. Собственные документы

В рамках своего кабинета менеджер кафедры имеет возможность работать с собственными документами. При этом все документы группируются в папки.

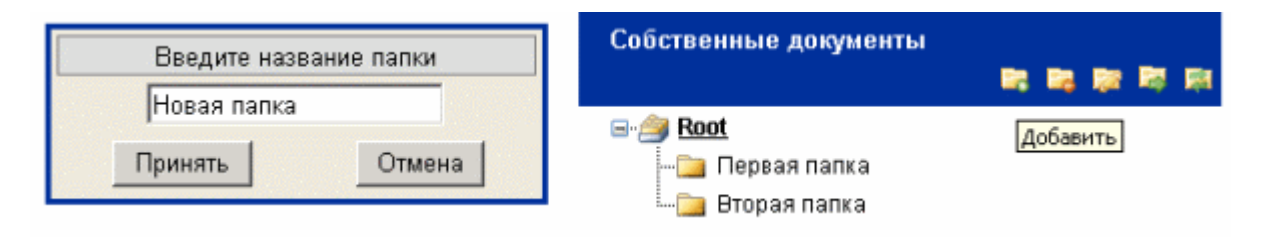

Путем нажатия на соответствующую иконку на панели работы с собственными документами возможно выполнение следующих операций над папками: добавление (=), удаление (=), перемещение (=), переименование (>), обновление папок (>). В каждую из папок менеджер может загружать собственные документы, а после построения системой отчетов по ним, просматривать результаты проверок.

## 3.3. Редактирование профиля

Менеджер кафедры может изменить персональную информацию, хранящуюся о нем в системе, а также изменить пароль доступа к своему пользовательскому кабинету. Для этого ему необходимо щелкнуть мышью по ссылке «Профиль» в главном меню, после чего отобразится форма его редактирования.

## Персональная информация

| Фамилия:                                                               | Соловьева         |
|------------------------------------------------------------------------|-------------------|
| Имя: *                                                                 | Мария             |
| Отчество: *                                                            | Ивановна          |
| E-mail: *                                                              | solovieva@hse.ru  |
| Сохранить                                                              |                   |
|                                                                        |                   |
|                                                                        |                   |
| Смена пароля                                                           |                   |
| Смена пароля<br><sub>Старый пароль:</sub>                              | •••••             |
| Смена пароля<br>Старый пароль:<br>Новый пароль:                        | •••••             |
| Смена пароля<br>Старый пароль:<br>Новый пароль:<br>Подтвердите пароль: | ••••••<br>••••••• |

После внесения необходимых изменений, необходимо нажать на кнопку «Сохранить».

## 4. Руководство преподавателя 4.1. Работа с системой Антиплагиат.ВУЗ

## 4.1.1. Учебные группы

В данном разделе кабинета преподавателя хранятся работы учащихся ВУЗа, загруженные для оценивания этим преподавателем. Работы в этот раздел загружаются либо самим преподавателем, либо менеджером его кафедры, также являющимся пользователем системы Антиплагиат.ВУЗ. Документы автоматически группируются в папки в соответствии с номерами групп студентов.

| Учебные группы | <b>R</b> 1 |
|----------------|------------|
| 🖃 🎒 Группы     |            |
| 103            |            |
| 🔁 203          |            |
| 🔁 303          |            |
| 403            |            |

Для того, чтобы загрузить работу студента, преподавателю необходимо в списке групп выбрать нужную и перейти по соответствующей ей ссылке-названии. После этого в кабинете отобразится таблица со списком загруженных ранее работ студентов этой группы.

| 103   | Статистика                    |                                                                                                    |                |     |         |                                              |
|-------|-------------------------------|----------------------------------------------------------------------------------------------------|----------------|-----|---------|----------------------------------------------|
|       | Докунент                      | Атрибуты [Показать все]                                                                                                    | - <b>6</b> - 🖌 | a 🔳 |         | Собственные документы                        |
|       | Реферат по нерчендаюнних      | Тип документа: Студенческая работа []                                                                                                    | 73%            | 10  | li trev | 100 100 100 100 100 100 100 100 100 100      |
|       |                               | [Окрыть]<br>Конментарий:<br>Гом: 2007                                                                                                    |                |     |         | Roat                                         |
| - •   | Pedepar PR                    | год, закот<br>Дисциплина: Анализ пархетиновой<br>информации<br>Факультат: Менедхонента<br>Или исходного файла: Реферат4.rar<br>Припла: 403<br>Студент: Гусаров Б.Н.<br>Така починоста: Сторинорова орбото | 82%            |     | lê hev  | Учебные группы<br>Э Фруппы<br>- 103<br>- 203 |
| Выбер | ите действие 💌 (выбрано: 0/2) | тип докравные, струкачающие расота                                                                                                    |                | До  | бавить  | -@ 303<br>-@ 403                             |

Далее преподавателю нужно нажать на кнопку «Добавить», после чего отобразится форма загрузки студенческой работы.

# Добавление документа

| Факультет: | Менеджмента   | Y |
|------------|---------------|---|
| Группа:    | 303           | * |
| Фамилия:   | Проклова В.Н. | • |
| Дисциплина | : Маркетинг   |   |
| Название:  | [             |   |
| Год:       |               |   |
| Комментари | й:            |   |

## Проверить по коллекциям:

Тестовая коллекция

🗹 Антиплагиат

| Выбор документа |                |  |
|-----------------|----------------|--|
| Отмена          |                |  |
|                 | ента<br>Отмена |  |

После заполнения всех необходимых полей, нужно нажать кнопку «Загрузить».

Попав в кабинет преподавателя, документ ожидает просмотра. Документ считается просмотренным, если преподаватель, либо выставил оценку, либо отправил документ на доработку (отклонил).

Для того, чтобы оценить работу, преподаватель должен открыть отчет по данной работе, в шапке отчета из выпадающего списка выбрать оценку или пункт «Отправить на доработку», далее нажать кнопку «Оценить».

#### Отчет о проверке

Информация о документе: [Показать]

|   | Оц                   | енка: 8                                                                 |             |                  |                  |                       |                       |
|---|----------------------|-------------------------------------------------------------------------|-------------|------------------|------------------|-----------------------|-----------------------|
|   |                      | Оценить                                                                 |             |                  |                  |                       |                       |
| M | Сохраненная<br>копия | Ссылка на источник                                                      | Хранилище   | Доля в<br>отчёте | Доля в<br>тексте | Блоков<br>в<br>отчёте | Блоков<br>в<br>тексте |
| V | Источник 1           | http://www.5ka.ru/54/12712/1.html                                       | Антиплагиат | 4,64%            | 4,79%            | 30                    | 27                    |
| 7 | Источник 2           | http://www.5ka.ru/54/12712/12712.zip                                    | Антиплагиат | 0%               | 4,79%            | 0                     | 28                    |
| • | Источник 3           | http://www.5ka.ru/54/12712/1.html                                       | Антиплагиат | 0%               | 4,79%            | 0                     | 27                    |
| ₹ | Источник 4           | http://www.bobych.ru/referat/54/12712/                                  | Антиплагиат | 0%               | 4,78%            | 0                     | 28                    |
| V | Источник 5           | http://www.grebennikov.ru/anounce.phtml?<br>journal=25&year=10&volume=1 | Антиплагиат | 4,12%            | 4,12%            | 22                    | 22                    |
| ₽ | Источник 6           | http://www.grebennikov.ru/anounce.phtml?<br>journal=25&year=10&volume=1 | Антиплагиат | 0%               | 4,12%            | 0                     | 22                    |
| ₽ | Источник 7           | http://www.zakazdiplom.ru/show_work.php?<br>work=5194                   | Антиплагиат | 0%               | 2,82%            | 0                     | 7                     |
| ₽ | Источник В           | http://www.zakazdiplom.ru/show_work.php?<br>work=5194                   | Антиплагиат | 0%               | 2,82%            | 0                     | 7                     |
| V | Источник 9           | http://www.dp5.ru/Blank/www.dp5.ru.katalog1.zip                         | Антиплагиат | 1,65%            | 2,21%            | 17                    | 19                    |
| ₽ | Источник 10          | http://www.dp5.ru/Blank/www.dp5.ru.katalog6.zip                         | Антиплагиат | 0,44%            | 1,72%            | 7                     | 17                    |
| • | Источник 11          | http://www.dp5.ru/Blank/www.dp5.ru.katalog2.zip                         | Антиплагиат | 0,09%            | 1,56%            | 1                     | 16                    |
|   | Пересчитата          |                                                                         | Частично о  | ригиналь         | ные блон         | си: <b>1,15</b>       | %                     |

Оригинальные блоки: 87,91% Итоговая оценка оригинальности: 89,07%

После принятия (оценивания) документа, в том случае, если документ оценен положительно, он попадает во внутреннее хранилище источников ВУЗа<sup>\*</sup>. Если же документ был отклонен, то становится доступной функция повторной загрузки документа от данного студента по данному академическому курсу данному преподавателю.

Внимание! Порог «положительности» оценки работы может меняться и устанавливается администрацией ВУЗа. Для того чтобы узнать, документы с какими балами автоматически попадают в хранилище источников, преподавателям необходимо обращаться к менеджерам своих кафедр или в деканат ВУЗа.

<sup>&</sup>lt;sup>\*</sup> Автоматическое добавление положительно оцененных работ во внутреннее хранилище ВУЗа является опциональным и настраивается в кабинете супервизора.

## 4.1.2. Собственные документы

В рамках своего кабинета преподаватель имеет возможность работать с собственными документами. При этом все документы группируются в папки.

Путем нажатия на соответствующую иконку на панели работы с собственными документами возможны функции: добавление (, удаление (, перемещение (, переменование (), обновление папок ().

|      | Документ                  | Атрибуты<br>[Показать все]                                                                                                    | <b>B</b> lar | ٠ |     |        |
|------|---------------------------|----------------------------------------------------------------------------------------------------|--------------|---|-----|--------|
|      | ОТАТЬЯ В ИТОГИ            | [Скрыть]<br>Комментарий:<br>Имя исходного<br>файла:<br>Реферат1.rar<br>Тип документа:<br>Прочее                                                                                                    | 54%          |   | 6   | I NEW  |
| □ (  | 🛈 <u>Россия - XXI век</u> | [Скрыть]<br>Автор / Редактор:<br>Паровой С.Т.<br>Комментарий:<br>Год: 1999<br>Номер: 11<br>Страницы: 23 - 28<br>Название<br>журнала: Огонек<br>Том:<br>Имя исходного<br>файла:<br>Реферат4.rar<br>Заголовок: Россия<br>- XXI век<br>Тип документа:<br>Статья | 82%          |   | Q   | 3      |
| Выбе | ерите действие 💌          | (выбрано: 0/2)                                                                                                    |              |   | Доб | іавить |

Также преподавателю доступна функция просмотра расширенной информации о внутренних (собственных) источниках, пересечение с которыми было найдено во время проверок студенческих работ.

Для просмотра этой информации, преподавателю необходимо нажать на ссылку (<sup>(III)</sup>), расположенную непосредственно рядом с названием источника. Отрывшееся окно будет содержать информацию из анкеты, заполненной ранее при загрузке источника в собственную коллекцию документов.

## 4.1.3. Редактирование профиля

Преподаватель может изменить персональную информацию, хранящуюся о нем в системе, а также изменить пароль доступа к своему пользовательскому кабинету. Для этого ему необходимо щелкнуть мышью по ссылке «Профиль» в главном меню, после чего отобразится форма его редактирования.

## Персональная информация

| Фамилия: •  | Кокошкин         |
|-------------|------------------|
| Имя: •      | Евгений          |
| Отчество: 🕈 | Петрович         |
| E-mail: •   | kokoshkin@hse.ru |
| Сохранить   | -                |

## Смена пароля

| Старый пароль:      | ••••• |
|---------------------|-------|
| Новый пароль:       | ••••• |
| Подтвердите пароль: | ••••• |
| Сохранить           |       |

После внесения необходимых изменений, необходимо нажать на кнопку «Сохранить».